## Further documentation and troubleshooting

To find helpful log files in support cases:

- Open the TouchPad Setup Tool.
- Click Reports.

Please visit also our website for the latest documentation, videos and information: <u>http://www.trivum.com</u> http://service.trivum.com

## If support is needed

Please contact your local trivum dealer or write to: <u>service@trivum.com</u>

## **Download links:**

trivum ServerAdmin Tool (Windows): http://service.trivum.com/win-admintool

#### How to update your trivum v8 to v9? http://service.trivum.com/v9-update

**Note:** The remote maintenance of all trivum devices is activated by default. For disabling remote maintenance:

- Open the MusicCenter WebConfig.
- Click Basic Setup.
- Uncheck Enable trivum remote support.

V201704 - Errors and specifications subject to change without notice.

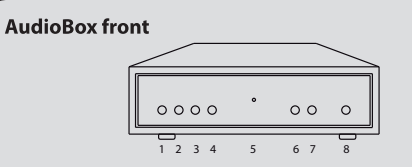

- 1 Preset button 1 (default: FM tuner)
- 2 Preset button 2 (default: Streaming)
- 3 Preset button 3 (default: Analog-In)
- 4 Preset button 4 (default: Digital-In)
- 5 Indicator LED
- 6 Volume -
- 7 Volume -
- 8 mute (short) / off (long)

#### AudioBox back

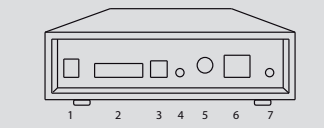

- 1 DC power supply
- 2 Loudspeaker connection (L-+/R-+)
- 3 Optical-In (TOSLINK)
- 4 Line-In (3.5 mm mini jack)
- 5 FM tuner antenna
- 6 Cat-5 ethernet
- 7 Line-Out (3.5 mm mini jack)

## How to controll?

## AudioBox

- Use the buttons on the front for direct access to control your music.

#### **Mobile Devices**

- For Android devices we recommend the DIVUS KiBro app. Just enter the IP address of your trivum AudioBox in the app settings as the default URL. Whenever you start the app, the trivum web visualization opens.
- Without an app you may always control your trivum AudioBox by a web browser and the IP address.

## TouchPad:

- 1. Wait a few seconds until the TouchPad has booted
- 2. On the starting screen press Pair TouchPad with Audio System
- 3. Press *Select...* and select your preferred trivum MusicCenter from the pop-up menu

Note: If you want to have the full functionality of your AudioBox please make sure your trivum multiroom system is running version 9. How to update: <u>http://service.trivum.com/v9-update</u>

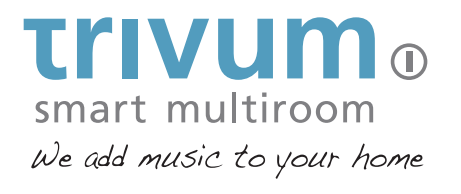

# Quick Installation Guide for AudioBox

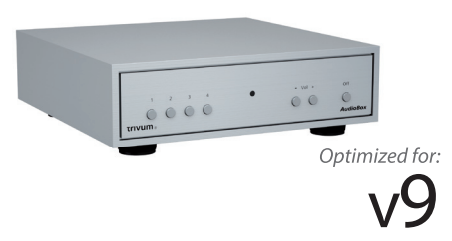

trivum technologies GmbH Eierstraße 48 70199 Stuttgart info@trivum.de www.trivum.com www.facebook.com/trivumtechnologies

## **Quick Installation Guide for AudioBox**

## Required components for installation:

- Cat-5 cable
- network with DHCP capable router
- audio speakers with 4 or 8 Ohm impedance
- music archive (network share, NAS)

## **Optional components:**

- internet connection (required for software updates, music streaming services and remote support)
- wireless access point (if a mobile device is to be used)
- FM antenna (cable connection recommended)
- trivum TouchPad for high comfort music selection
- 3.5 mm mini jack audio cable to connect analog devices
- TOSLINK optical audio cable to connect digital devices

# 1. Mounting and connection

1.1 Place the AudioBox in your living space

1.2 Connect to audio speakers (check polarity) / FM antenna / ethernet network / power supply.
▲ Warning: Only use the supplied power adapter.

# 2. Configuration

The trivum AudioBox has to be configured via web browser. We recommend you to use the trivum ServerAdmin Tool. The ServerAdmin Tool lists all trivum devices and their IP

## addresses in your network.

2.1 Please download and install the ServerAdmin Tool. http://service.trivum.com/win-admintool

**1** Note: If you don't want to use the ServerAdmin Tool, you have to identify the IP address of the AudioBox, open your browser and enter: IP address/setup

2.2 Start the ServerAdmin Tool.

**2.3** Double-click on the device (AudioBox) to open the MusicCenter WebConfig (main config site).

**I** Note: If you are not sure about the assignment of the listed devices, you can compare the serial number in the list with the serial number on your device.

2.4 Static IP instead of DHCP? click Network.

2.5 Select Use static IP address.

**2.6** Enter your IP settings and Restart to apply changes.

## 3. Adding a network share

The trivum AudioBox can play sound files which are stored on network shares. If you want to use a shared directory, make sure that it supports the media sharing service Samba service (smb). To add a network share (e.g. NAS):

3.1 Open the MusicCenter WebConfig.

- **3.2** Click: Music Library -> Setup music library -> Add network share.
- **3.3** Set the network path and user/password if required.
- **3.4** Click Save as new share.
- **3.5** Click Refresh your music index now.

## 4. Using your online streaming service

4.1 Open the MusicCenter WebConfig.

4.2 Click Add service.

**4.3** Follow the instructions.

♥ Tip: The AudioBox is AirPlay ready, so it's easy to stream every kind of music to the specific zone (with Apple devices).

## **Backup your configuration**

Once you have completed the setup, we recommend you to make a backup of your configuration:

- Open the MusicCenter WebConfig.
- Click Backup/Restore -> Export/import configuration.
- Follow the instructions.

For easy operation of your AudioBox, we recommend our trivum TouchPad.

## How to use a trivum TouchPad?

- Make sure your TouchPad is running software v2.35 or above.
- Wait a few seconds until the TouchPad has booted.
- On the starting screen press Pair TouchPad with Audio System.
- Press *Select...* and select your preferred trivum MusicCenter from the pop-up menu.

#### How to use KNX?

The KNX programming of the AudioBox is done via the web browser. No need for extra KNX software.

- Open the MusicCenter WebConfig.
- Click KNX and enable use KNX.
- Follow the instructions.

You find further informations for KNX on: <u>http://service.trivum.com/knx</u>